# Installare CPS 10.1.0 All In One su VMWare Virtual Player 12

## Sommario

Introduzione Prerequisiti Requisiti Componenti usati Premesse Procedura Verifica

## Introduzione

In questo documento viene descritta la procedura per installare una soluzione Cisco Policy Suite (CPS) All in One (AIO) su un lettore VMware Workstation.

## Prerequisiti

#### Requisiti

Nessun requisito specifico previsto per questo documento.

#### Componenti usati

Le informazioni fornite in questo documento si basano sulle seguenti versioni software e hardware:

- Computer che esegue MicroSoft Windows. È possibile applicare la procedura, con piccole variazioni anche per MAC OS.
- VMware Workstation del software VMware Workstation Player (VMware Fusion per MAC OS)
- Almeno 4 GB di RAM (più di 8 GB) disponibili sul computer host
- Quattro core CPU disponibili.
- Due interfacce di rete virtuali (è possibile utilizzare le reti virtuali Network Address Translation (NAT) e Host-Only)

Le informazioni discusse in questo documento fanno riferimento a dispositivi usati in uno specifico ambiente di emulazione. Su tutti i dispositivi menzionati nel documento la configurazione è stata ripristinata ai valori predefiniti. Se la rete è operativa, valutare attentamente eventuali conseguenze derivanti dall'uso dei comandi.

## Premesse

Tale installazione può essere utile per acquisire familiarità con la soluzione stessa, a scopo di

formazione o come laboratorio per il test delle funzionalità di pre-produzione.

La procedura è valida per CPS versione 10.1.0, ma può essere adattata anche per altre versioni. Per istruzioni specifiche, consultare la documentazione ufficiale.

## Procedura

Passaggio 1. Scaricare il software CPS da cisco.com, ossia dai file **CPS\_10.1.0.release.iso** e **CPS\_10.1.0\_Base.release.tar.gz**.

Passaggio 2. Estrazione. **CPS\_10.1.0\_Base.release.tar.gz**. All'interno è necessario trovare un file **base.vmdk** (immagine disco VM). Questo viene utilizzato in un passaggio successivo come disco rigido per la macchina virtuale (VM).

Passaggio 3. Creare una nuova VM di tipo CentOS a 64 bit. Scegliere un'unità disco rigido (HDD) molto piccola che sarà possibile eliminare in seguito.

Èpossibile personalizzare l'hardware in modo da includere due schede o controller di interfaccia di rete (NIC), uno per la gestione interna e uno per quella interna.

In questo modo è possibile modificare le impostazioni della VM:

- Aggiungere almeno 4 GB di RAM.
- Aggiungere quattro core CPU e abilitare l'opzione Virtualize Intel VT-x/EPT or AMD-V/RVI.
- Inserire il file CPS\_10.1.0.release.iso nel CD-ROM virtuale.
- Rimuovere il vecchio disco rigido.
- Aggiungere il file **base.vmdk** scaricato in precedenza come disco rigido nel modo seguente:
  - Aprire l'editor delle impostazioni della macchina virtuale (VM > Impostazioni) e fare clic su Aggiungi. L'Installazione guidata hardware assiste l'utente nei passaggi necessari per creare il disco virtuale.
  - Fare clic su Hard Disk, quindi su Next (Avanti).
  - Selezionare Utilizza un disco virtuale esistente, quindi fare clic su Avanti.
  - Immettere il **percorso** e il **nome** del file del disco esistente oppure fare clic su **Sfoglia** per passare al file.
  - Fare clic su OK.

**Nota:** La dimensione dell'hard disk è di 100 GB, ma in realtà occupa molto meno (è la dimensione dinamica).

- Chiudere il lettore VMWare e individuare la cartella in cui è stata creata la VM (deve essere simile a C:\Users\<nomeutente>\Documents\Virtual Machines)
- Aprire il file **.vmx** con un editor di testo e modificare il file **virtualHW.version** in 8 come indicato di seguito:

• Salvare il file e avviare la VM.

**Nota:** Questo messaggio può essere segnalato nella console VM di Cluster Manager. È possibile ignorare il messaggio 'Probing EDD (edd=off to disable)'.

L'avvio di CPS può richiedere circa dieci minuti e viene visualizzato il prompt di accesso.Quando è disponibile, eseguire l'accesso con **root/cisco123**.

Passaggio 4. Configurare le impostazioni di rete.

Assegnare l'interfaccia eth0 a una LAN (alias private) modificando /etc/sysconfig/network-scripts/ifcfg-eth0 come segue:

DEVICE=eth0 TYPE=Ethernet ONBOOT=yes NM\_CONTROLLED=n0 IPADDR=192.168.119.200 NETMASK=255.255.0

Assegnare l'interfaccia **eth1** a una LAN diversa (alias public) modificando **/etc/sysconfig/network-scripts/ifcfg-eth1** come segue:

DEVICE=eth1 TYPE=Ethernet ONBOOT=yes NM\_CONTROLLED=no IPADDR=172.16.1.200 NETMASK=255.255.255.0

Verificare che gli indirizzi IP siano configurati in linea con gli indirizzi IP associati alle schede host virtuali a cui si connettono in VMware Player.

Ad esempio, se la prima interfaccia è collegata alla scheda di rete VMware VMnet 8 configurata come parte della rete 192.168.119.0/24 (come illustrato qui), è necessario scegliere un indirizzo IP da questo intervallo.

Ethernet adapter VMware Network Adapter VMnet8:

Connection-specific DNS Suffix . : Link-local IPv6 Address . . . . : fe80::44b7:6018:90d7:b716%2 IPv4 Address. . . . . . . . . : **192.168.119.1** Subnet Mask . . . . . . . . . . : 255.255.255.0 Default Gateway . . . . . . . :

Riavviare la rete con /etc/init.d/network restart.

A questo punto, è possibile installare il protocollo SSH (Secure Shell) nel computer.

Passaggio 5. Accedere alla macchina virtuale come **utente root** utilizzando SSH e l'indirizzo pubblico (o tramite la console della macchina virtuale).

Modificare/aggiungere l'indirizzo IP privato eth0 di Cluster Manager in /etc/hosts.

Ad esempio:

192.168.119.200 installer Passaggio 6. Aggiornare la chiave pubblica Rivest-Shamir-Addleman (RSA):

cp /etc/ssh/ssh\_host\_rsa\_key.pub /root/.ssh/id\_rsa.pub Passaggio 7. Montare l'ISO da CD/DVD:

mkdir -p /mnt/iso
mount -o loop /dev/sr0 /mnt/iso/

Nota: Verificare se il comando install.sh è disponibile in /mnt/iso.

Se il comando install.sh non è disponibile, attenersi alla seguente procedura

• Smontare CPS ISO:

umount /mnt/iso

• Montare l'ISO da CD/DVD:

mount -o loop /dev/sr1 /mnt/iso/

Passaggio 8. Per installare un'installazione AIO in cui tutti i componenti CPS sono installati su una singola VM, configurare questo nodo come "aio":

echo NODE\_TYPE=aio > /etc/broadhop.profile Passaggio 9. Eseguire lo script **install.sh** dalla directory ISO:

cd /mnt/iso ./install.sh

Quando viene richiesto il tipo di installazione, immettere mobile.

Passaggio 10. Quando viene richiesto di inizializzare l'ambiente, immettere y.

Quando viene richiesto il tipo di installazione, immettere 1 (Nuova distribuzione).

Al termine dell'operazione di **install.sh**, verificare che la configurazione del sistema sia corretta, rispetto al nome host del server:

#### cat /etc/sysconfig/network

Controllare il valore della variabile **HOSTNAME**. In genere questo valore è impostato su **lab**, ma è possibile utilizzare nomi host alternativi. Se il valore è stato modificato, riavviare la macchina virtuale

Passaggio 11. Eseguire questo comando per reinizializzare CPS.

/var/qps/install/current/scripts/upgrade/reinit.sh

**Nota**: **reinit.sh** esegue marionetta all'AIO e verifica se viene eseguita correttamente. Con il primo processo dell'autore, la sessione SSH si è disconnessa. È meglio farlo direttamente

nella console VM.

Passaggio 12. Verificare che il nodo sia configurato come AIO nel file **/etc/broadhop.profile**. Se non è configurato per l'AIO, configurare esplicitamente questo nodo per l'**aio**:

Passaggio 13. Eseguire lo script di configurazione per applicare le configurazioni appropriate al sistema:

puppet apply -v --modulepath "/etc/puppet/modules:/etc/puppet/env\_config/modules" --pluginsync /etc/puppet/manifests/init.pp --logdest /var/log/puppet.log Passaggio 14. Eseguire questi comandi per pubblicare la configurazione e riavviare CPS.

/var/qps/bin/control/restartall.sh

Il processo dello script **restartall.sh** richiede S/N per riavviare il processo. Immettere **Y** per riavviare il processo.

Passaggio 15. Reimpostare la password per Control Center. Eseguire lo script change\_passwd.sh. Poiché si tratta di una nuova installazione, prima di eseguire lo script change\_passwd.sh, eseguire il comando source /etc/profile.d/broadhop.sh per creare l'origine degli script broadcast nel percorso. Questa opzione è applicabile solo per la prima volta.

Passaggio 16. Aggiungere un utente grafana.

Aggiungi utente con accesso in sola visualizzazione:

/usr/bin/htpasswd -cs /var/broadhop/.htpasswd user1

Nota: Maggiori informazioni su grafana sono disponibili nella documentazione ufficiale.

### Verifica

Fare riferimento a questa sezione per verificare che la configurazione funzioni correttamente.

A questo punto, il nodo Gestione cluster è configurato correttamente per fornire il servizio All-in-One.

Verificare lo stato con:

/var/qps/bin/diag/diagnostics.sh Assicurarsi che non sia elencato alcun [FAIL]

Per verificare tutte le applicazioni, eseguire il comando:

Tra le altre cose (come la versione del software), viene fornito un elenco di tutti i servizi eseguiti su

AIO e gli URL per accedervi.